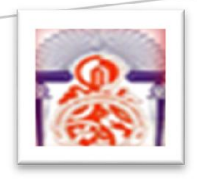

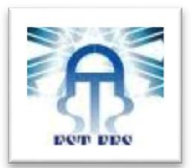

Université Sidi Mohamed Ben Abdellah Faculté Des Sciences et Techniques Fès

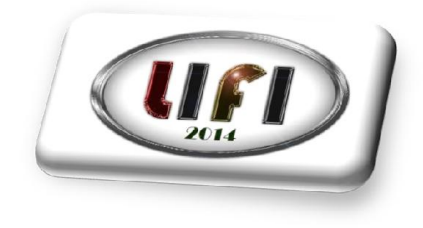

# **Rapport TP1**

Date début : 26/11/2013 Date Fin : 29/11/2013 Date prévue de soumission : 29/11/2013 Date Actuelle de soumission : 01/12/2013

#### Réalisé par :

-ZOUHAIRI Fouad -EL GHOUBACH Imad -JIDA Safa -KHARBANE Yahya -TABTI Abdelhak

#### Année universitaire 2013/2014

Dans ce document on a expliqué et donné toutes les étapes qu'on a suivies afin de réaliser le TP de WIFI.

| Version | Date       | Modifie par     | Motif de la Modification |
|---------|------------|-----------------|--------------------------|
| V1.0    | 28/11/2013 | Groupe LIFI2014 | Création du rapport      |
|         |            |                 |                          |
|         |            |                 |                          |
|         |            |                 |                          |
|         |            |                 |                          |

#### Table des matières

| I.   | Introduction :                                                       | . 4 |
|------|----------------------------------------------------------------------|-----|
| II.  | Configuration d'un Adaptateur Wifi en mode Infrastructure :          | . 4 |
| III. | Manipulation d'adresses IP – Outils réseau sous : Windows :          | . 8 |
| IV.  | Configurer un partage de connexion Internet en mode Infrastructure : | 10  |
| V.   | Mesure de qualité et de puissance de signal :                        | 11  |
| VI.  | Sécurisation d'une connexion wifi :                                  | 13  |
| 1.   | Sécurisation wifi :                                                  | 13  |
| VII. | Conclusion                                                           | 13  |

#### Liste de Figure

| Figure 1 : Les informations sur la carte réseau sans fil 4  |  |
|-------------------------------------------------------------|--|
| Figure 2 : Interface de démarrage 5                         |  |
| Figure 3: Contrôle de la puissance de transmission 5        |  |
| Figure 4 : paramétrage de l'adaptateur WIFI 6               |  |
| Figure 5: clé WEP désactiver 7                              |  |
| Figure 6: l'indication du réseau Groupe Lifisir20147        |  |
| Figure 7 :Les Réseaux sans fil disponibles 8                |  |
| Figure 8: résultat de la commande ping -help 8              |  |
| Figure 9 :L'adresse IP Attribuée à la machine9              |  |
| Figure 10 :L'adresse IP de la passerelle 9                  |  |
| Figure 11 : Nom de L'interface réseau 9                     |  |
| Figure 12: l'adresse MAC 10                                 |  |
| Figure 13: L'AP TP_Master_SIR 10                            |  |
| Figure 14:Configuration du Réseau 11                        |  |
| Figure 15: ping sur L'adresse 192.168.1.2 11                |  |
| Figure 16 : Analyse de l'environnement 11                   |  |
| Figure 17 : Analyse du réseau TP_Master_SIR112              |  |
| Figure 18: La puissance du lien du réseau TP_Master_SIR1 12 |  |
| Figure 19: Changement de la clé WEP 13                      |  |

### I. Introduction :

Le TP proposé consiste à configurer un réseau WIFI suivant ces étapes :

- Initialisation du routeur WIFI
- Configuration d'un Adaptateur Wifi en mode Infrastructure
- Configurer un partage de connexion Internet en mode Infrastructure
- Mesure de qualité et de puissance de signal
- Sécurisation d'une connexion wifi

La manipulation réalisée :

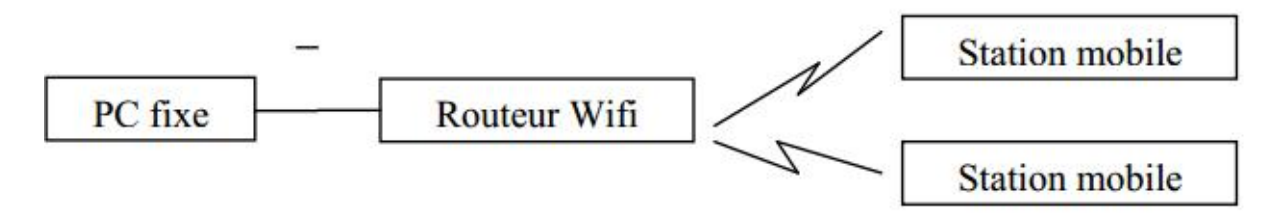

# II. Configuration d'un Adaptateur Wifi en mode Infrastructure :

Le nom de notre carte Wifi : Carte réseau Broadcom

La norme supportée : 802.11n

Adresse MAC : 00-28-82-E8-6A-76

| Connexion en utilisant :              |                                  |                     |
|---------------------------------------|----------------------------------|---------------------|
| Carte réseau Broa                     | dcom 802.11n                     |                     |
| 5.                                    | Adresse MAC :                    | 00-26-82-E8-6A-76   |
| Cette connexion utilise le            | e éléments suivants :            | Conligurer          |
|                                       |                                  |                     |
| Connectify Ligh                       | tWeight Filter                   | Â                   |
| VirtualBox Bride                      | ed Networking Driver             |                     |
| Fofw NDIS Lick                        | tWeight Filter                   | =                   |
|                                       | naquets QoS                      |                     |
| Partage de fich                       | iers et imprimantes Réseaux Micr | rosoft              |
| Protocole Intern                      | net version 6 (TCP/IPv6)         | -                   |
| •                                     | III.                             | •                   |
| Installer                             | Désinstaller                     | Propriétés          |
|                                       |                                  |                     |
| Description                           |                                  | un réseau Microsoft |
| Description<br>Permet à votre ordinat | eur d'accéder aux ressources d'  | unreseau Microsoft. |
| Description<br>Permet à votre ordinat | teur d'accéder aux ressources d' |                     |

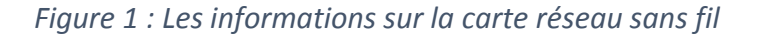

Après avoir branché le routeur wifi au secteur, on doit l'initialiser.

La page d'accueil de l'interface réseau de notre routeur est la suivante :

| Setup LAN Wire | less Passwor | rd <u>Status</u> | Logout Advanced |
|----------------|--------------|------------------|-----------------|
|                |              |                  |                 |
| Wireless Rout  | er           |                  |                 |
|                | blank        |                  |                 |
|                | Internet:    | IP Address:      |                 |
|                |              | Connection:      | DHCP            |
|                |              |                  | ·               |
|                | Wireless:    | SSID             | Unititled       |
|                |              | WEP:             | Off             |
|                |              |                  |                 |
|                | LAN:         | IP Address:      | 192.168.1.254   |
|                |              | DHCP Server:     | ON              |
|                |              |                  |                 |

Figure 2 : Interface de démarrage

Régler la puissance de transmission au minimum :

| ADVANCED WIRELESS SETTINGS :                                                                                                    |                                                        |  |  |
|----------------------------------------------------------------------------------------------------|--------------------------------------------------------|--|--|
| If you are not familiar with these Advanced Wireless settings, please read the help section before attempting to modify these settings. |                                                        |  |  |
| Save Settings Don't Save Settings                                                                                                    |                                                        |  |  |
| ADVANCED WIRELESS                                                                                                    | SETTINGS :                                             |  |  |
| Transmit Power :                                                                                                    | 5% -                                                   |  |  |
| Beacon Period :                                                                                                    | 100 (msec, range:20~1024, default:100)                 |  |  |
| RTS Threshold :                                                                                                    | 2347 (range: 256~2347, default:2347)                   |  |  |
| Fragmentation Threshold :                                                                                                    | 2346 (range: 256~2346, default:2346, even number only) |  |  |
| DTIM Interval :                                                                                                    | 3 (range: 1~255, default:3)                            |  |  |
| Preamble Type :                                                                                                    | Long Preamble     Short Preamble                       |  |  |
| WMM Enable :                                                                                                    | V                                                      |  |  |
| Enable Multicast Streams :                                                                                                    | Disabled 👻                                             |  |  |
| Enable Multicast to Unicast :                                                                                                    | Disabled 👻                                             |  |  |
| Multicast Rate Control :                                                                                                    | 54 Mbit 👻                                              |  |  |

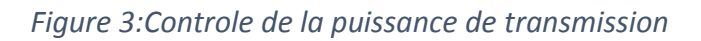

6 TP1

On peut également modifier les paramètres suivants :

- Beacon period
- RTS Threshold
- Fragmentation Threshold
- DTIM interval
- ...

L'étape suivante est le paramétrage du notre adaptateur wifi :

| WIRELESS NETWORK SETTING                                                                                                    | 8.4                                                                                                    |
|----------------------------------------------------------------------------------------------------|----------------------------------------------------------------------------------------------------|
| Enable Wireless :<br>Wireless Mode :<br>Wireless Network Name :<br>Enable Auto Channel Scan :<br>Wireless Channel :<br>802.11 Mode :<br>Channel Width :<br>Transmission Rate :<br>Enable Hidden Wireless : | Always Add New<br>Access Point Site Survey<br>Groupe Lifisir 2014 (Also called the SSID)<br>Mixed 802.11n, 802.11g and 802.11b<br>20MHz<br>Auto<br>(Also called Disable SSID Broadcast) |
| WIRELESS SECURITY MODE :                                                                                                    |                                                                                                    |
|                                                                                                    |                                                                                                    |
| Security Mode :                                                                                                    | Disable Wireless Security (not recommended)                                                                                                    |
| Security Mode :<br>WIFI PROTECTED SETUP (ALSO                                                                                                    | Disable Wireless Security (not recommended)                                                                                                    |

Figure 4 : paramétrage de l'adaptateur WIFI

Désactiver la clef WEP :

| Regulatory Domain:            | Most of Eur     | cope/Australia  |
|-------------------------------|-----------------|-----------------|
| Station Name:                 | blank           |                 |
| SSID (Service Set Identifier) | Groupe Lifisir2 | 014             |
| Channel No:                   | 10 -            |                 |
| WEP data encryption:          | Off             | Configure WEP   |
| Allow LAN access by:          |                 |                 |
| ALL Wireless stations         |                 |                 |
| Selected Wireless station     | s only          | Select Stations |
| Allow Internet access by:     |                 |                 |
| ALL Wireless stations         |                 |                 |
| Selected Wireless station     | s only          | Select Stations |
|                               | Save            | Cancel Help     |

Figure 5: clé WEP désactiver

Configurer les paramètres réseau du protocole TCP/IP en DHCP :

| IP Address:  | 192.168.1.254      |
|--------------|--------------------|
| Subnet Mask: | 255.255.255.0      |
| DHCP Server  | Start IP Address:  |
|              | Finish IP Address: |
|              | Save Cancel Help   |

Affichage de l'indication de connexion dans la barre des tâches Windows :

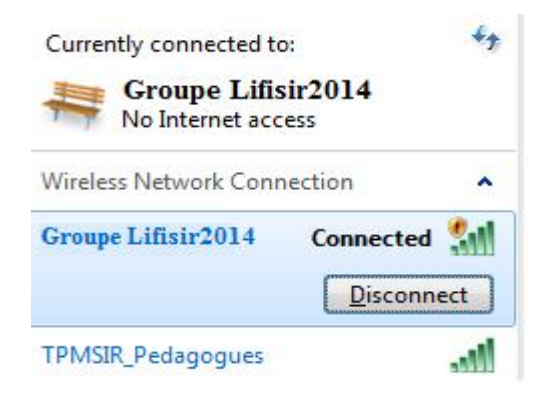

Figure 6: l'indication du réseau Groupe Lifisir2014

Affichage des réseaux sans fil disponibles

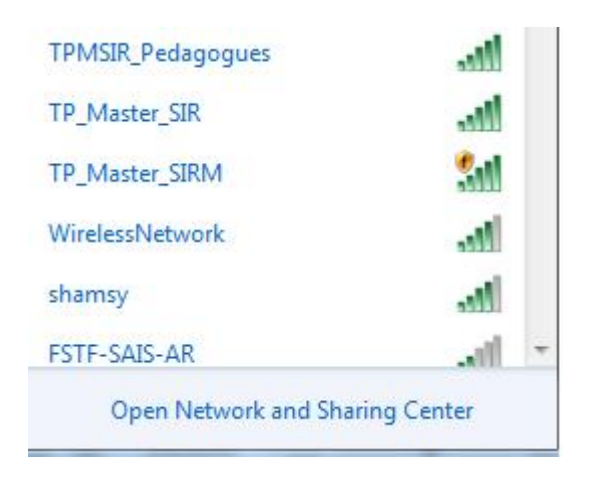

Figure 7 :Les Réseaux sans fil disponibles

On peut se connecter à tous les réseaux du groupe Master(TP).Mais, pour les autres réseaux wifi, l'accès n'est pas autorisé (exp : FSTF-SAIS-AR).

## III. Manipulation d'adresses IP – Outils réseau sous : Windows :

La commande ping –help :

| C:\Users\ABDELHAK>;<br>Option incorrecte -                                                                                                   | ping -help<br>-help.                                                                                                    |    |
|----------------------------------------------------------------------------------------------------|----------------------------------------------------------------------------------------------------|----|
| Utilisation : ping<br>[-r cou<br>[-w tin                                                                                                    | [-t] [-a] [-n count] [-1 size] [-f] [-i TTL] [-v TOS]<br>unt] [-s count] [[-j host-list] ¦ [-k host-list]]<br>neout] [-R] [-S srcaddr] [-4] [-6] nom_cible                                                                                                    |    |
| Options :<br>-a<br>-n count<br>-l size<br>-f<br>-i TTL<br>-v TOS<br>-r count<br>-s count<br>-j host-list<br>-k host-list<br>-w timeout<br>-R | Envoie une requête Ping à l'hôte spécifié jusqu'à arrêt.<br>Pour afficher les statistiques et continuer, tapez Ctrl+Att.<br>Pour arrêter, tapez Ctrl+C.<br>Résout les adresses en noms d'hôtes.<br>Nombre de demandes d'écho à envoyer.<br>Taille du tampon d'envoi.<br>Active l'indicateur Ne pas fragmenter dans le paquet (IPv4<br>uniquement).<br>Durée de vie.<br>Type de service (IPv4 uniquement. Cet indicateur est fourni<br>à des fins de compatibilité descendante seulement. La<br>configuration de ce paramètre n'a aucun effet sur le type<br>de service dans l'en-tête IP).<br>Itinéraire d'enregistrement du nombre de sauts (IPv4<br>uniquement).<br>Datage du nombre de sauts (IPv4 uniquement).<br>Itinéraire source libre parmi la liste d'hôtes (IPv4<br>uniquement).<br>Itinéraire source strict parmi la liste d'hôtes (IPv4<br>uniquement).<br>Itinéraire n'en-tête de routage pour tester également<br>L'itinéraire inverse (IPv6 uniquement). | ш. |
| -5 srcaddr<br>-4<br>-6                                                                                                    | Hdresse source a utiliser.<br>Forcer l'utilisation d'IPv4.<br>Forcer l'utilisation d'IPv6.                                                                                                    |    |
| C:\Users\ABDELHAK>                                                                                                    |                                                                                                    | -  |

Figure 8: résultat de la commande ping -help

La commande ipconfig /all :

#### C:\Users\ABDELHAK>ipconfig /all

Identification de l'adresse IP de notre machine :

| Carte réseau sans fil Connexion réseau sans fil :                                                                                                    |   |
|----------------------------------------------------------------------------------------------------|---|
| Suffixe DNS propre à la connexion :<br>Description : Carte réseau Broadcom 802.11n<br>Adresse physique : 00-26-82-E8-6A-76<br>DHCP activé : Non<br>Configuration automatique activée : Oui<br>Adresse IPv6 de liaison locale : fe80::b857:ea03:51fe:fd50%10 <préféré< td=""><td></td></préféré<> |   |
| Adresse IPv4                                                                                                    |   |
| IAID DHCPv6                                                                                                    |   |
| Serveurs DNS : 192.168.1.6<br>NetBIOS sur Tcpip : Activé                                                                                                    | E |

Figure 9 :L'adresse IP Attribue a la machine

L'adresse de la passerelle :

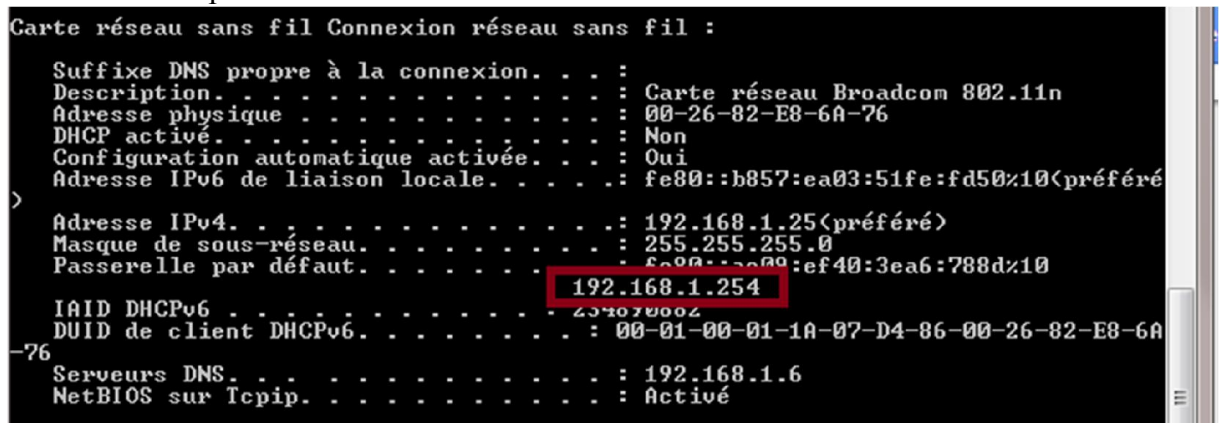

Figure 10 :L'adresse IP de la passerelle

Le nom de l'interface sans fil (Carte réseau Broadcom 802.11n) :

| Carte réseau sans fil Connexion réseau sans fil :                                                                                                    |    |
|----------------------------------------------------------------------------------------------------|----|
| Suffixe DNS propre à la connexion :<br>Description : Carte réseau Broadcom 802.11n<br>Adresse physique : 00-26-82-E8-6A-76<br>DHCP activé : Non<br>Configuration automatique activée : Oui<br>Adresse IPv6 de liaison locale : fe80::b857:ea03:51fe:fd50%10 <préféré< td=""><td>10</td></préféré<> | 10 |
| 7<br>Adresse IPv4                                                                                                    |    |
| 192.168.1.254<br>IAID DHCPv6                                                                                                    |    |
| Serveurs DNS                                                                                                    | E  |

Figure 11 : Nom de L'interface réseau

L'adresse MAC est :

| Caı | rte réseau sans fil Connexion réseau sans fil :    |   |
|-----|----------------------------------------------------|---|
| >   | Suffixe DNS propre à la connexion :<br>Description |   |
|     | Adresse IPv4                                       |   |
| -76 | IAID DHCPv6                                        |   |
|     | Serveurs DNS                                       | E |

Figure 12: l'adresse MAC

# IV. Configurer un partage de connexion Internet en mode Infrastructure :

Après la connexion sur l'AP via une prise Ethernet, nous avons retrouvé les valeurs par défaut de l'AP sur les documentations du constructeur : IP : 192.168.1.254 et Login : admin

L'ouverture de l'interface d'administration se fait via un navigateur en utilisant l'@IP trouvée :

La configuration des aspects Radio de l'AP :

| Regulatory Domain:            | Most of Europe/Australia |  |  |  |
|-------------------------------|--------------------------|--|--|--|
| Station Name:                 | blank                    |  |  |  |
| SSID (Service Set Identifier) | TP_Master_SIR            |  |  |  |
| Channel No:                   | 10 👻                     |  |  |  |

Figure 13: L'AP TP\_Master\_SIR

NB : le routeur utilisé ne dispose pas de configuration du canal d'émission ainsi la puissance d'émission.

• Configuration des aspects Réseau :

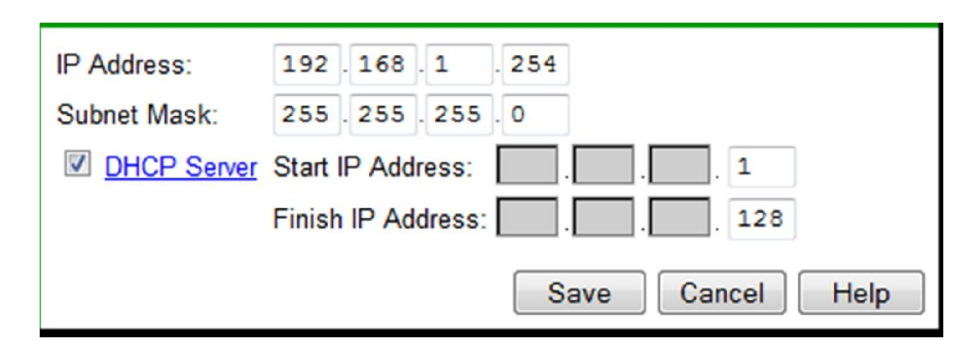

Figure 14:Configuration du Réseau

Vérification de la connexion à notre réseau :

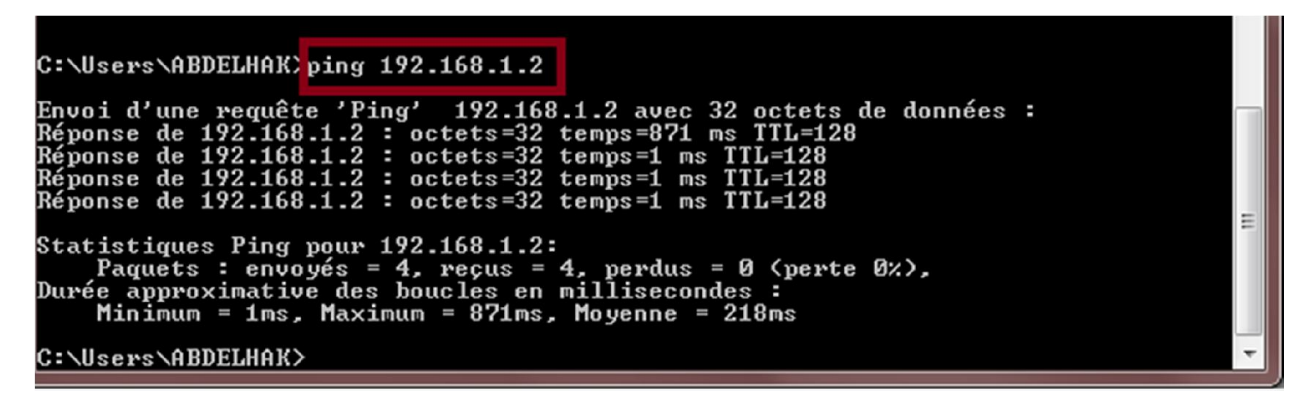

*Figure 15: ping sur L'adresse 192.168.1.2* 

## V. Mesure de qualité et de puissance de signal :

Nous avons rencontré des problèmes en utilisant le logiciel NetStumbler, c'est pour cela nous avons utilisé un autre logiciel similaire appelé inSSIDer Office.

Analyser les réseaux environnants

| SSID              | SIGNAL 🔻 | CHANNEL | SECURITY      | MAC ADDRESS       | 802.11 |
|-------------------|----------|---------|---------------|-------------------|--------|
| TP_Master_SIR1    | -25      | 10      | Open          | 00:E0:98:4E:B2:8C | g      |
| TPMSIR_Pedagogues | -35      | 1       | WEP           | 1C:7E:E5:36:16:E6 |        |
| TP_Master_SIRM    | -40      | 6       | Open          | 1C:7E:E5:36:16:6E |        |
| TP_Master_SIR     | -49      | 6       | WPA2-Personal | 1C:7E:E5:36:14:26 |        |
| WirelessNetwork   | -49      | 1       | WPA-Personal  | 1C:7E:E5:36:17:26 | n      |
| shamsy            | -58      | 11      | WPA2-Personal | AC:81:12:25:11:EF |        |
| FSTF-SAIS-AR      | -79      | 10      | WPA-Personal  | 00:12:0E:51:A0:33 | g      |

Figure 16 : Analyse de l'environnement

Analyse de notre réseau (TP\_Master\_SIR1) :

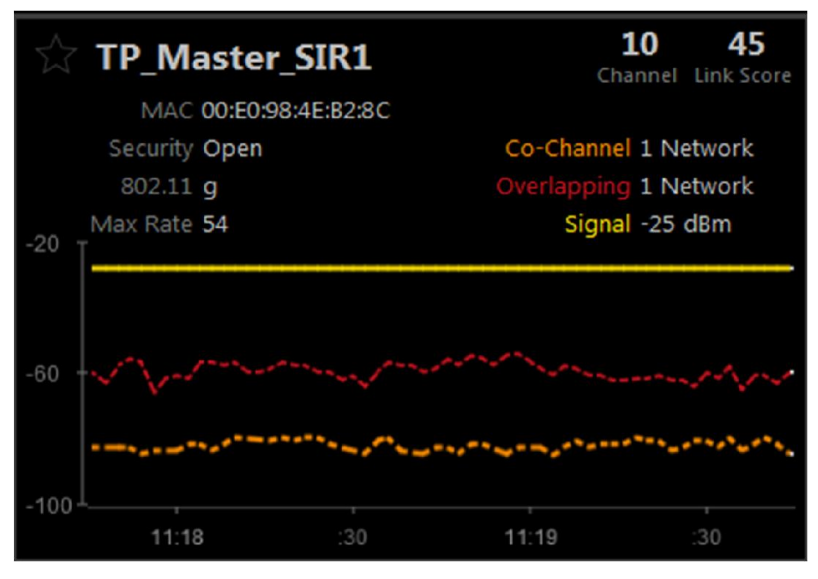

Figure 17 : Analyse du réseau TP\_Master\_SIR1

Identification de la qualité et la puissance du lien de notre réseau en se déplaçant :

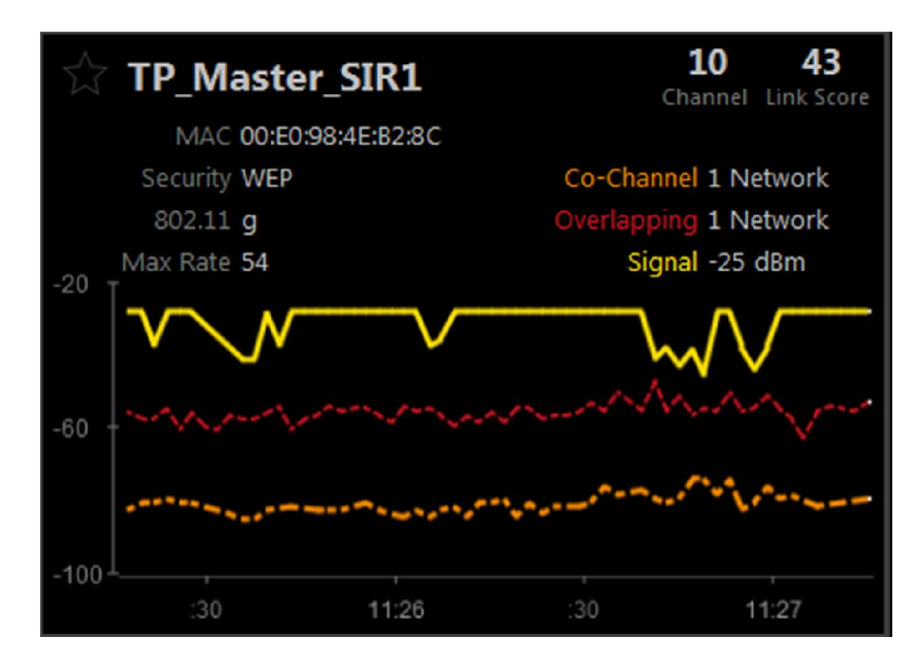

Figure 18: La puissance du lien du réseau TP\_Master\_SIR1

Identification des sources de nuisances

- La distance
- Les interférences des autres réseaux
- Les obstacles (tables, ordinateur, ...)

## VI. Sécurisation d'une connexion wifi :

#### 1. Sécurisation wifi :

• Changement de mot de passe par défaut du PA :

| Wireless - WEP Data Encryption                               |
|--------------------------------------------------------------|
| WEP Data Encryption: 64 bit  Authentication Type: Shared Key |
| Key input                                                    |
| Default<br>Key Keyvalue                                      |
| Key 1:      6388bde40d                                       |
| Key 2: 🔘                                                     |
| Key 3: 🔘                                                     |
| Key 4: 🔘                                                     |
| Passphrase: lifisir2014 Generate Keys                        |
| Apply Cancel Help Close                                      |

Figure 19:Changement de la clé WEP

NB : le routeur utilisé ne supporte pas les clés WPA.

#### VII. Conclusion

L'adaptateur wifi permet de relier les équipements mobiles ou/et fixes à Internet et au réseau local, et nous débarrasse des câbles envahissants. La qualité de l'adaptateur influence sur sa zone de couverture et sa puissance de signal.

Nous notons bien que le fait d'utiliser le routeur wifi OversLink dans la deuxième séance du TP a entravé l'avancement du TP et nous a empêchés de l'accomplir car celui-ci est très ancien et ne possède pas certaines fonctionnalités nécessaires.